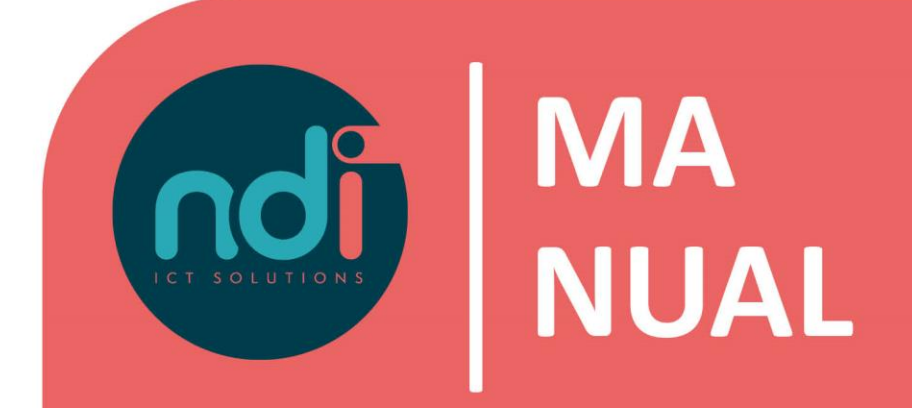

# **Remote Office**

**Password reset** 

Version First version

: 2.0 : 27 January 2014 Last changed : 9 February 2021

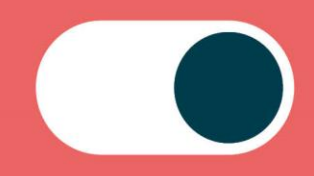

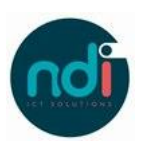

## Table of contents

| 1 | Inle | iding                     | . Fout! Bladwijzer niet gedefinieerd. |
|---|------|---------------------------|---------------------------------------|
| 2 | Har  | dleiding                  | . Fout! Bladwijzer niet gedefinieerd. |
|   | 2.1  | Reset via Terminal Server |                                       |

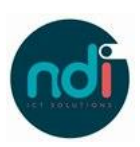

### 1 Introduction

Within Remote Office it is possible to reset your password. This document describes the steps to be taken for this.

#### 2 Manual

#### 2.1 Reset via Terminal Server

- Make sure you are connected to the internet and log in to your NDI Remote Office.

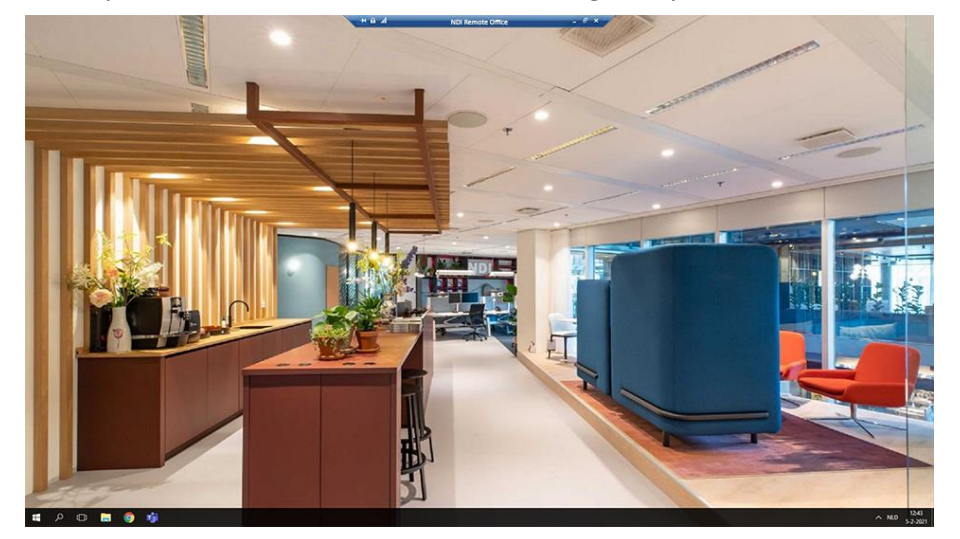

- Press the shortcut key combination CTRL + ALT + END. If you are using an Apple computer, you can use CTRL + OPTION + END. You have to press all three keys at the same time.

The following screen will be displayed

- Select the option 'Change a password'.

| Lock              |
|-------------------|
| Change a password |
| Cancel            |
|                   |
|                   |

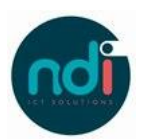

- Please fill in the following:
  - 1. The full login name, example: NDIMS\user
  - 2. The current password
  - 3. The new password
  - 4. Repeat the new password
  - 5. Then press the arrow to continue, the password will now be changed.

| 8                                   |
|-------------------------------------|
| Change a password                   |
| NDIMS\gebruikersnaam                |
| 2                                   |
| 3                                   |
| 4 → 5                               |
| Sign in to: NDIMS                   |
| How do I sign in to another domain? |
| Cancel                              |

If the new password does not meet the requirements, an error message will occur. The password must meet the following requirements:

- At least one number (0-9)
- At least one uppercase letter (A-Z)
- At least one lowercase letter (a-z)
- At least one non-alphanumeric character (for example!, \$,%, Or #)
- The password cannot contain words that were part of the old password.
- The password cannot contain an account name or parts of the account name of the user's full name that exceed two consecutive characters.

We recommend that you choose a password consisting of a minimum of 8 characters and a maximum of 14 characters.